# Administration: Add Report Criteria for 31a and IRIPs

Enter custom report critieria such a state or local assessment cut scores, to automatically generate the 31a Eligibility Report or IRIPS (Individual Reading Intervention Plans).

| 1 Nav<br>Aca             | vigate to ti<br>ademic Ad | he <b>app tray</b><br>chievemen | <b>r</b> at the bot<br><b>t</b> . | ttom of the        | Munetrix Di             | strict Home      | page. Click     |
|--------------------------|---------------------------|---------------------------------|-----------------------------------|--------------------|-------------------------|------------------|-----------------|
|                          |                           |                                 |                                   |                    |                         |                  | \$ <sup>₩</sup> |
| • 1 •                    |                           |                                 |                                   |                    |                         |                  |                 |
| Student<br>Aigration Map | Project<br>Tracker        | Chart of<br>Accounts            | Custom<br>Reports                 | Webmaster<br>Tools | Academic<br>Achievement | Early<br>Warning |                 |
|                          |                           | Manager                         |                                   |                    |                         |                  | 0               |

## 2 Click Administration.

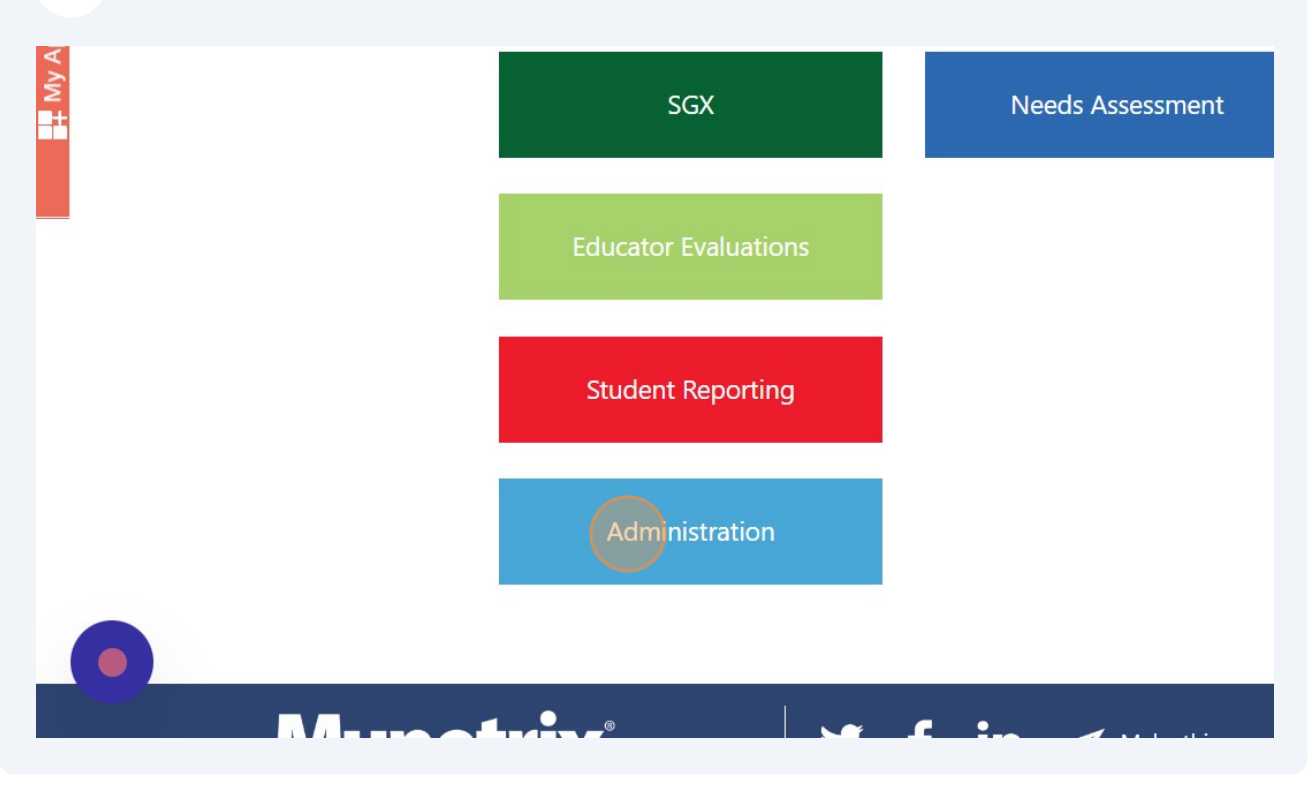

## **3** Click **Report Criteria**.

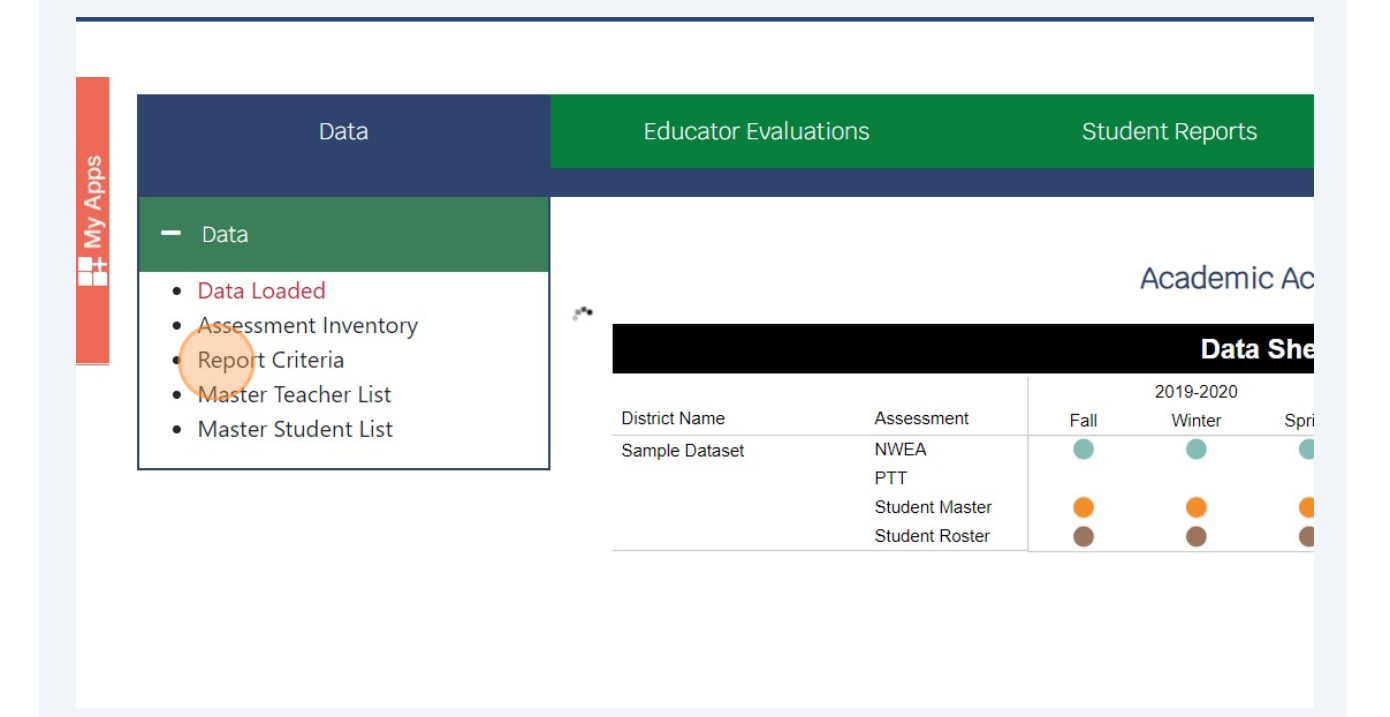

### 4 Click +Add New.

| s      | Data                                                            |              | Educator Eva | aluations | 6          | Student Repor    | rts |
|--------|-----------------------------------------------------------------|--------------|--------------|-----------|------------|------------------|-----|
| My App | - Data                                                          |              |              |           |            |                  |     |
|        | Data Loaded                                                     |              |              |           |            |                  | R€  |
| -      | Assessment Inventory <u>Report Criteria</u> Master Teacher List | Use          |              |           | ××         | Report Year      | ×   |
|        | Master Student List                                             | (+A          | dd New       |           |            |                  |     |
|        |                                                                 | Use          | Report Year  |           | Assessment | Assessment Term  |     |
|        |                                                                 | 3 <b>1</b> a | 2020-2021    | $\sim$    | M-STEP     | Spring 2019-2020 | ~   |
|        |                                                                 | 31a          | 2020-2021    | ~         | M-STEP     | Spring 2019-2020 | ~   |
|        |                                                                 | 31a          | 2020-2021    | $\sim$    | M-STEP     | Spring 2019-2020 | ~   |
| - (    |                                                                 | 31a          | 2020-2021    | ~         | M-STEP     | Spring 2019-2020 | ~   |

# **5** Click **31a** from the Use dropdown menu.

| t My A | Data     Data                                                                                  | Return                 |
|--------|------------------------------------------------------------------------------------------------|------------------------|
| ŀ      | <ul> <li>Assessment Inventory</li> <li>Report Criteria</li> <li>Master Teacher List</li> </ul> | Add                    |
|        | • Master Student List                                                                          | Use<br>IRIP            |
|        |                                                                                                | Select<br>Content Area |
|        |                                                                                                | Select                 |
|        |                                                                                                | Cut Score              |

Click the **current report year** from the dropdown menu.

### Add Report Criteria

|     | Report Year |
|-----|-------------|
| × ~ | 2020-2021   |
|     | 2024-2025   |
|     | 2023-2024   |
| ~   | 2022-2023   |
|     | 2021-2022   |
|     | 2020-2021   |
| ~   | 2019-2020   |
|     | 2018-2019   |
|     | 2011-2012   |
|     | 2010-2011   |
|     | 2009-2010   |

7 Click the **assessment** you are entering the criteria for.

| My A | Assessment          |
|------|---------------------|
|      | Select              |
|      | Aspire              |
| -    | Charlotte Danielson |
|      | DIBELS              |
|      | DRA                 |
|      | FastBridge          |
|      | i-Ready             |
|      | M-STEP              |
|      | MAP Reading Fluency |
|      | Marzano             |
|      | NWEA                |
|      | PSAT/SAT            |
|      | RISE                |
|      | SLOs                |
|      | STAR                |
|      |                     |

6

8 Click **term** of the assessment data.

|         | Assessment Term  |
|---------|------------------|
| ~       | Select           |
|         | Qtr 2 2018-2019  |
|         | Winter 2018-2019 |
| ~       | Qtr 3 2018-2019  |
|         | Spring 2018-2019 |
|         | Qtr 4 2018-2019  |
|         | Fall 2019-2020   |
|         | Winter 2019-2020 |
|         | Spring 2019-2020 |
| (Save ) | Fall 2020-2021   |
|         | Winter 2020-2021 |
|         | Spring 2020-2021 |
|         | Fall 2021-2022   |
|         | Winter 2021-2022 |
|         | Spring 2021-2022 |

| 9 | Click <b>content area</b> for the assessment criteria. |
|---|--------------------------------------------------------|
|   |                                                        |

| My A | Assessment     |
|------|----------------|
|      | NWEA           |
|      | Content Area   |
|      | Reading        |
|      | Math           |
|      | ELA            |
|      | Science        |
|      | Social Studies |
|      | Reading        |
|      | Language Arts  |
|      | Other          |
|      | EBRW           |
|      |                |
|      |                |
|      |                |

**10** Enter the grade levels the assessment is given to.

|      | Report Year     |        |
|------|-----------------|--------|
| × ~  | 2020-2021       | ~      |
|      | Assessment Term |        |
| ~    | Fall 2020-2021  | $\sim$ |
|      | Grade Level     |        |
| ~    | 3-8             |        |
|      | Section         |        |
|      | Select          | ~      |
| Save | Cancel          |        |

## 11 Enter the **raw cut score** or **percentile cut score** to use for the criteria.

| Assessment   |      |
|--------------|------|
| NWEA         | ~    |
| Content Area |      |
| Reading      | ~    |
| Cut Score    |      |
|              | Save |
|              |      |
|              |      |

**12** Click the **assessment selection** for the criteria.

|                              | Grade Level          |
|------------------------------|----------------------|
| ~                            | 3-8                  |
|                              | Section              |
|                              | Select               |
|                              | State ELA            |
| Save                         | State Math           |
|                              | State Science        |
|                              | State Social Studies |
|                              | Local ELA            |
|                              | Local Math           |
|                              |                      |
| in 🚀 Make this your home pag | ge C                 |

## 13 Click Save.

| rea                          | Grade Level |
|------------------------------|-------------|
| ~                            | 3-8         |
|                              | Section     |
|                              | Local ELA   |
| Save                         | Cancel      |
|                              |             |
|                              |             |
| 🎔 f in 🛹 Make this your home | bage        |